# COMPLETE/CANCEL SELF-APPRAISAL IN WORKDAY

Self-appraisals may be completed and canceled in Workday. Forms completed in Workday **will automatically route** to your manager upon submission.

### **Complete Self-Appraisal**

- 1. Select **Talent and Performance** app under Global Navigation menu
- 2. Under the Talent and Performance menu, select **Start My Performance Review**
- 3. Select the prompt in the Review Template field, and then **Staff Self-Appraisal 2024-2025** (review period start and end dates will default in) Start My Performance Review
- 4. Select Submit and Open (Start Performance Review Confirmation)
- 5. Select **Get Started** to begin

| Start My Perio    |                                           |
|-------------------|-------------------------------------------|
|                   |                                           |
| Review Template   | ★ Staff Self-Appraisal (2024-<br>2025) := |
| Period Start Date | 04/01/2024                                |
| Period End Date   | 03/31/2025                                |
|                   | Cancel                                    |

Menu

Apps

Your Saved Order

(AWA)

Shortcuts

Talent and Performance

Alternative Work Assignment

 $\sim$ 

### Self-Assessment Section

- 1. Review each question and use the answer field to document your response for each item; formatted text options include:
  - Font-Bold-Italic-Underline-Emphasis-Bullet
  - Links to external content
  - Expansion arrows to enlarge response box

| Employe | e      |       |   |   |                                                              |   |    |
|---------|--------|-------|---|---|--------------------------------------------------------------|---|----|
| Answer  | Format | ∨   B | I | U | $\underline{A} \ \lor \   \ :\equiv \   \ \mathrel{\otimes}$ | × | 27 |
|         |        |       |   |   |                                                              |   |    |
|         |        |       |   |   |                                                              |   |    |

2. Select Next to save changes and Submit or Save for Later

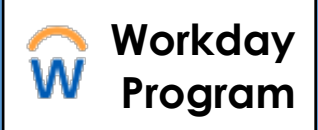

# COMPLETE/CANCEL SELF-APPRAISAL IN WORKDAY

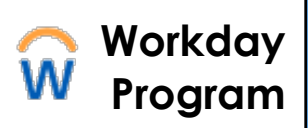

#### **Review Submitted Self-Appraisal**

Once submitted, the review will be accessible in 2 locations:

- 1. Talent and Performance app:
  - a. Select Talent and Performance from your Global Navigation Menu
  - b. Select My Performance Reviews and Self Appraisals

#### 2. Worker Landing Page

- a. Select the **profile icon** in the top right corner
- b. Select View Profile
- c. Locate and select **Performance** from the navigation panel
- d. Select the Performance Reviews tab

| ≡м       |             | Q Search                  |                            |
|----------|-------------|---------------------------|----------------------------|
| <b>1</b> | Team        | Goals Performance Reviews | 8                          |
|          |             |                           | On bobalf of: Ruchanan Dai |
|          | Overview    | none entered              | b                          |
| æ        | Job         |                           | View Profile               |
| ٤        | Personal    |                           | My Reports                 |
| Ē        | Performance |                           | Co Usin [7                 |
| 0        | Career      |                           |                            |

3. From the **Performance Reviews** screen you can **View** or **View** & **Download** a PDF version of form to print, or share electronically with your manager

## **Cancel In Progress Self-Appraisal**

- 1. Access reviews from the **Talent and Performance** app in the Global Navigation Menu:
  - a. Select the related actions next to the **Staff Self-Appraisal**
  - b. Hover over **Business Process**
  - c. Select **Cancel** and add comment
- 2. Select Submit

| Review                           | Review Period Start<br>Date | Review Period End E |
|----------------------------------|-----------------------------|---------------------|
| Staff Self-Appraisal (2024-2025) | 04/01/2024<br>X             | 03/31/2025          |
| Completed C: Business Prod       | Cess Cancel                 | ation View          |

February 2025